♥ Clarivate 科睿唯安

# Web of Science Research Assistant 參考指南

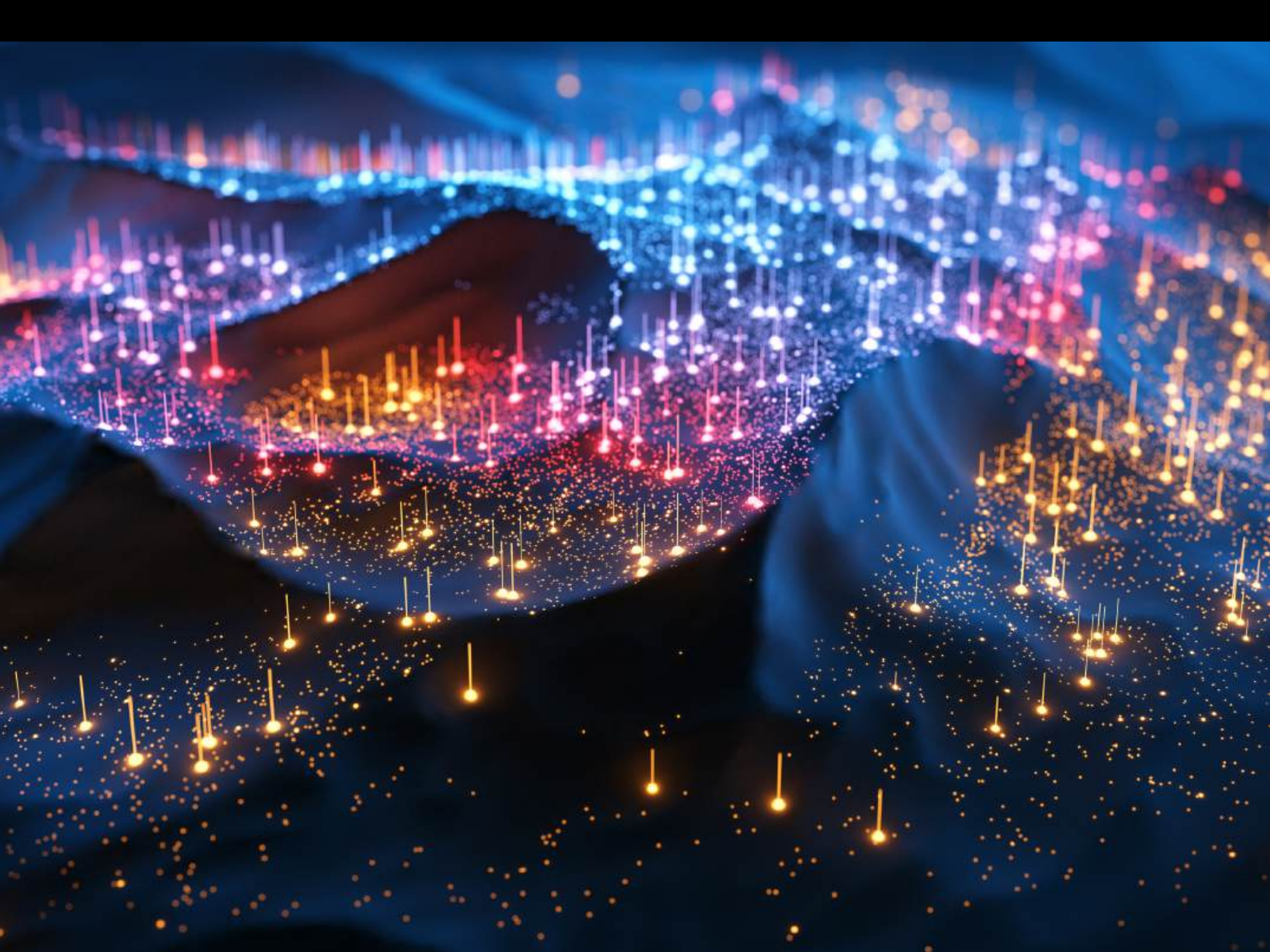

# Web of Science Research Assistant

在當今競爭激烈的科研領域,高效獲取知識、洞察研究趨勢並實現創新突破,是科研工作者面臨的核心挑戰。Web of Science Research Assistant 作為一款前沿的學術型生成式人工智慧工具, 憑藉其卓越的性能與深厚的資料底蘊,為科研工作提供全方位的支援與協助。

| We          | b of Science"                                            | 智慧檢索 | <b>然階極索</b> + <sup>2</sup> Research Assistant           |                                                                                 |                |                                  | ■● 報酬檢算                                                                                                    | julie cher |
|-------------|----------------------------------------------------------|------|---------------------------------------------------------|---------------------------------------------------------------------------------|----------------|----------------------------------|----------------------------------------------------------------------------------------------------|------------|
| (<br>=<br>] | 日 新教話<br>騎天記録<br>2018日212日+35年第三日<br>                    | ×    | 提出研究問題                                                  | 透過                                                                              | 提問開            | 始新的聊天                            |                                                                                                    | 0          |
|             |                                                          |      | 選擇一項引導式工作:<br>定<br>發展主題<br>這些發展主题的開闢概念,論文和作者<br>快速成為專家。 | ()<br>()<br>()<br>()<br>()<br>()<br>()<br>()<br>()<br>()<br>()<br>()<br>()<br>( | 期 2.0<br>開降燈的港 | 引下収集並評估参考                        | ●     ●     ●     ●     ●     ●     ●     ●     ●     ●     ●     ●     ●     ●     ●     ●     ●     ●     ●     ●     ●     ●     ●     ●     ●     ●     ●     ●     ●     ●     ●     ●     ●     ●     ●     ●     ●     ●     ●     ●     ●     ●     ●     ●     ●     ●     ●     ●     ●     ●     ●     ●     ●     ●     ●     ●     ●     ●     ●     ●     ●     ●     ●     ●     ●     ●     ●     ●     ●     ●     ●     ●     ●     ●     ●     ●     ●     ●     ●     ●     ●     ●     ●     ●     ●     ●     ●     ●     ●     ●     ●     ●     ●     ●     ●     ●     ●     ●     ●     ●     ●     ●     ●     ●     ●     ●     ●     ●     ●     ●     ●     ●     ●     ●     ●     ●     ●     ●     ●     ●     ●     ●     ●     ●     ●     ●     ●     ●     ●     ●     ●     ●     ●     ●     ●     ●     ●     ●     ●     ●     ●     ●     ●     ●     ●     ●     ●     ●     ●     ●     ●     ●     ●     ●     ●     ●     ●     ●     ●     ●     ●     ●     ●     ●     ●     ●     ●     ●     ●     ●     ●     ●     ●     ●     ●     ●     ●     ●     ●     ●     ●     ●     ●     ●     ●     ●     ●     ●     ●     ●     ●     ●     ●     ●     ●     ●     ●     ●     ●     ●     ●     ●     ●     ●     ●     ●     ●     ●     ●     ●     ●     ●     ●     ●     ●     ●     ●     ●     ●     ●     ●     ●     ●     ●     ●     ●     ●     ●     ●     ●     ●     ●     ●     ●     ●     ●     ●     ●     ●     ●     ●     ●     ●     ●     ●     ●     ●     ●     ●     ●     ●     ●     ●     ●     ●     ●     ●     ●     ●     ●     ●     ●     ●     ●     ●     ●     ●     ●     ●     ●     ●     ●     ●     ●     ●     ●     ●     ●     ●     ●     ●     ●     ●     ●     ●     ●     ●     ●     ●     ●     ●     ●     ●     ●     ●     ●     ●     ●     ●     ●     ●     ●     ●     ●     ●     ●     ●     ●     ●     ●     ●     ●     ●     ●     ●     ●     ●     ●     ●     ●     ●     ●     ●     ●     ●     ●     ●     ●     ●     ●     ●     ●     ●     ●     ●     ●     ●     ●     ●     ● |            |
|             |                                                          |      | 問題範例:                                                   |                                                                                 |                |                                  |                                                                                                    |            |
|             |                                                          |      | 氯烷塗鑽如何影響生物多樣住?                                          |                                                                                 | ÷              | 誰是遺傳學领域中被                        | 引用最多的作者 7                                                                                                    | ÷          |
|             |                                                          |      | 在過去12個月內,鄭森蘭機發表了最多                                      | 多葉於 COVID #3元9 !                                                                | ? <b>→</b>     | ¿Cuàles son las conse<br>vegana? | cuencias físicas de seguir una dieta                                                                                                    | +          |
|             | 理交意見<br>A 生成的内容:改算可能會務所不同<br>講員運道項任。<br>調政研究改造 Ductainer | í.   | 您能找到有關品解析運動虛實學的最新                                       | (研究嗎 ?                                                                          | ÷              | 线粒体在癌症中扮演                        | 什么角色?                                                                                                    | +          |

## 1. 點擊「對話聊天框」 ————

#### 2. 輸入搜索內容

- 包含中文在內的上百種語言檢索
- 文獻檢索
- 對話模式
- 趨勢與分析
- 查找開創性或基礎論文
- 以視覺化方式檢索
- 按聚合或計數進行檢索

#### **3.** 提交對話

• 按下鍵盤「Enter」鍵或點擊送出鍵

#### 開啟新對話

| Web of Science                    | 智慧检索     | 旗船植家                        | + Research Assistant       |                       |                |                                   |                                     | () jul |
|-----------------------------------|----------|-----------------------------|----------------------------|-----------------------|----------------|-----------------------------------|-------------------------------------|--------|
| EK EP WENDE                       | ×        |                             |                            | 透過提                   | 問開             | 始新的聊天                             |                                     |        |
| 印<br>御天記録<br>かの歴史記録中没有朝天<br>3     | 542.00 - | 提出研                         | 完問題                        |                       |                |                                   |                                     | 9      |
| 0                                 |          | 選擇一耳                        | 頁引導式工作 :                   |                       |                |                                   |                                     |        |
| ψ                                 |          | 1                           |                            | ß                     |                |                                   | 8                                   |        |
|                                   |          | <b>瞭解主製</b><br>逐步瞭解<br>快退成為 | 】<br>主题的翼旗概念。論文和作者,<br>專家。 | 文獻檢開2<br>在文獻檢開<br>文獻· | .0<br>\$499978 | 明下收集並評估參考                         | <b>尋找期刊</b><br>找到合適的期刊發表您的研究成果      | 1.     |
|                                   |          | 問題範侶                        | FN :                       |                       |                |                                   |                                     |        |
|                                   |          | 業務室費                        | 如何影響生物多種性 ?                |                       | ÷              | 雖是邊筹學领域中被                         | 引用最多的作者 7                           | ÷      |
|                                   |          | 在場去 12                      | ⑥月內,部益機構發表了最多業於(           | OVID 的文章 ?            | ÷              | ¿Cuàles son las consec<br>vegana? | uencias físicas de seguir una dieta | ÷      |
| 提交重見<br>4 生成的内容:四質可能會不<br>路後直接確任。 | 梅斯不同。    | 12467838                    | 弯翼起解析逻辑性镜學的最新研究嗎           | 7                     | <b>→</b>       | <b>出和中在感在中沿海</b>                  | 十么角色?                               | ÷      |

—— • 點擊「新對話」即開始新的聊天

## 保存對話記錄

要想保存對話內容以及既往查詢歷史的完整記錄·您需要登錄 Web of Science。如已註冊 Web of Science 帳戶·用戶直接登錄即可。未註冊的用戶則要先確認所在機構是否訂購 Web of Science。

- 對話檢索歷史自動保存
- 對話內容自動逐月整理
- 可對每個對話檢索歷史的右側「...」進行重新命名或刪除

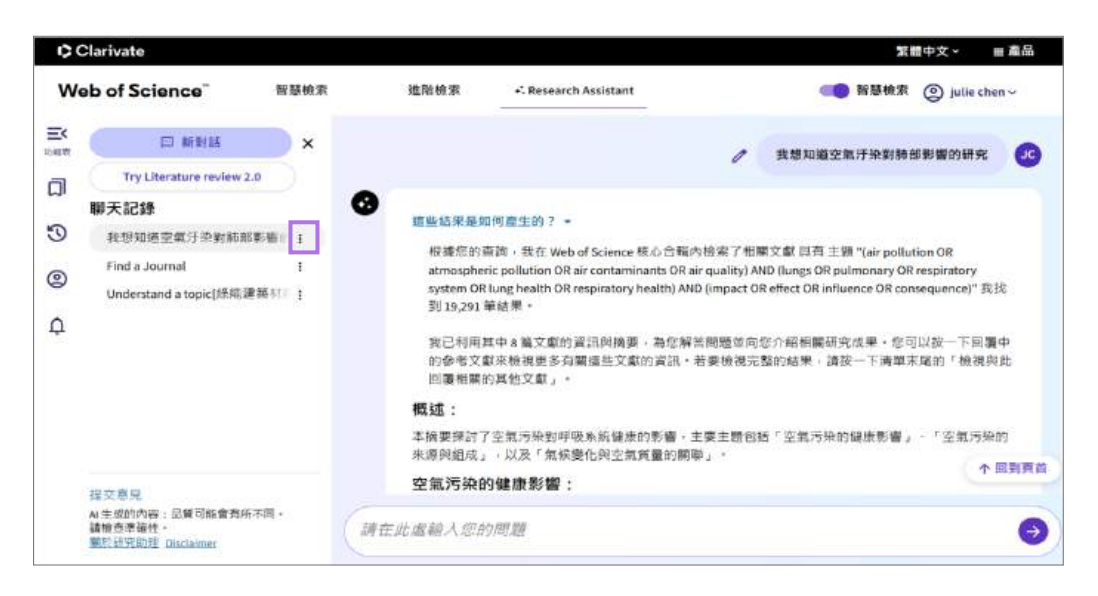

## 選擇引導式工作

| Clari                   | ivate                                                                                       |      |        |                        |                            |           |                                                          | 23          | 日本・文中記   | ■ # B |
|-------------------------|---------------------------------------------------------------------------------------------|------|--------|------------------------|----------------------------|-----------|----------------------------------------------------------|-------------|----------|-------|
| Weba                    | of Science"                                                                                 | 智慧检索 | 旗唱植家   | +"- Research Assistant |                            |           | 0                                                        | 📫 智慧檢索      | () julie | chen~ |
|                         | 口 新新菇<br>天記錄<br>PERE#中沒有朝天記録                                                                | ×    | 推出研    | 究問題                    | 透過提                        | 問開        | 始新的聊天                                                    |             | 9        |       |
| 9<br>¢                  |                                                                                             |      |        | 項引導式工作:                | 文獻機開 2<br>在文獻機開 2<br>在文獻機開 | 0<br>4년的世 | 2<br>                                                    | 3           | i.e      |       |
|                         |                                                                                             |      | 問題範仍   | RU :                   |                            |           |                                                          |             |          |       |
|                         |                                                                                             |      | 氣候塗透   | 口何影響生物多穩性 ?            |                            | ÷         | 證是優傳學領域中被引用最多的作者?                                        |             | ÷        |       |
|                         |                                                                                             |      | 在编去 12 | 但月內 · 鄉茲發媒發表了最多業(      | e cowo #337.18 ?           | ÷         | ¿Cuáles son las consecuencias físicas de segu<br>vegana? | r una dieta | ÷        |       |
| 2月3<br>4 生<br>時間<br>第15 | 2<br>2<br>2<br>2<br>2<br>2<br>2<br>2<br>2<br>2<br>2<br>2<br>2<br>2<br>2<br>2<br>2<br>2<br>2 | 5月 - | 加納利利   | 育業総解析運輸組織學的最新研究        | 1 <b>15</b> 7              | <b>→</b>  | 线粒体在癌症中扮演什么角色?                                           |             | +        | ~     |

#### 1. 瞭解研究主題

- 選擇「瞭解主題」開啟對話
- 輸入您感興趣的研究主題
- Web of Science Research Assistant 將為您快速回覆 8 篇開創性論文,並且根據這些論文 會生成該研究主題內容概述
- 點擊「檢視與此回覆相關的其他文獻」即可查看多達 100 篇開創性論文

#### 2. 文獻檢閱 2.0

- 選擇「文獻檢閱 2.0」開啟對話
- 輸入您想要 Research Assistant 協助的工作:「建立文獻檢閱」、「識別研究缺口」、「尋 找熱點」、「擬定假說」
- Web of Science Research Assistant 會與您進行對話互動來確定主題、搜尋策略、時間限制
- 最終會以 25 篇至多 50 篇來進行各方面的文獻檢閱 · 提供架構性的回覆以及相關的參考文獻

|           |           | 開始文獻     | 檢閱     |        |   |
|-----------|-----------|----------|--------|--------|---|
| 告訴研究助理您文獻 | 《檢開的主題或工作 |          |        |        | € |
|           | ⇒ 建立文獻檢開  | ₩ 識別研究缺口 | と 尋找熱點 | → 擬定假說 |   |

| 好的,我將使用50篇又草來進行又顧極闌。接下來,我習從這些又草中提取相關信息,然後整理出一份詳細的又獻極闌。讀榜候片刻。                                                                                                  |
|----------------------------------------------------------------------------------------------------|
| 文獻檢閱:機器人與農業的研究                                                                                                    |
| 引音                                                                                                    |
| 隨著全球人口持續增長和環境挑戰日益嚴峻,機器人技術在農業中的應用正快速發展,成為改善農業生產效率和可持續性的重要手段。近年<br>來。機器人在農業中的應用範圍逐漸擴大,包括作物管理、病蟲害防治、精準灌溉等多個方面。                                                   |
| 主要主题和關鍵發現                                                                                                    |
| 1. 農業機器人的技術發展                                                                                                    |
| <ul> <li>許多研究集中於農業機器人的技術創新與應用,特別是在自動化和智能系統的集成上,這些技術包括先進的傳感器和人工智能(AI)<br/>技術,以提高機器人的結確性和效率[Hernandez et al., 2025; Gil et al., 2023] </li> </ul>               |
| 2.機器人如何提高農業效率                                                                                                    |
| <ul> <li>研究顕示,機器人可以顕著提高農業生産的效率和精確度,特別是在精準農業中・機器人技術能夠減少對人力的依頼,降低生産成本,並提高作物產量[Lochan et al., 2024; Doss et al., 2024] *</li> </ul>                              |
| 3.機器人與農業可持續性                                                                                                    |
| <ul> <li>機器人的應用不僅促進了農業生產效率的提高,也為可持續農業的實現提供了可能。機器人技術有助於減少化學農藥的使用,並改<br/>善農業生態系統的管理[Maset et al., 2022; Weyler et al., 2024] -</li> </ul>                       |
| 4.機器人與農業自動化                                                                                                    |
| ◎ 農業自動化的推進依賴於機器人技術的發展,自動化系統在農業中被廣泛應用於種植,收割和病蟲害防治等環節,這些系統的應用<br>提升了農業作業的自動化程度[Lytridis et al., 2024; Bazargani et al., 2024]。                                  |
| 研究缺口                                                                                                    |
| <ul> <li>儘管機器人技術在農業中的應用前景廣闢,許多農場對於機器人的採用仍然有限,主要原因是成本和技術複雜性[Gil et al., 2023]。</li> <li>應用於農業機器人的標準化和互線作性仍需提高,以促進不同系統之間的兼容性和協作[Lemay et al., 2024]。</li> </ul> |

#### 3. 尋找期刊

- 點擊「尋找期刊」開啟對話
- 提供您的英文論文標題
- 提供英文論文摘要的簡要描述(不超過100字)
- Web of Science Research Assistant 將回覆 5 本與您的論文標題及摘要內容相匹配的期刊 建議

| 請提供您的文獻標題以                                                                                                    | 開始使用・                                                                                                    |                                                                                                    |
|----------------------------------------------------------------------------------------------------|----------------------------------------------------------------------------------------------------|----------------------------------------------------------------------------------------------------|
|                                                                                                    |                                                                                                    | A Brief Overview of the WHO Classification of Breast Tumors                                                                                                    |
| 謝謝!現在請提供您的                                                                                                    | 摘要,摘要是對您的文獻和研究內容的蘊細說明,約 100 字。                                                                                                    |                                                                                                    |
| The WHO Classification of Tu<br>esions of the breast. Change<br>Definitions for histopatholog<br>predictive features. In this re | mors of the Breast, 4th edition, is an update to the 3rd edition that<br>is to the 4th edition include new aspects and changes to the termin<br>ical diagnosis are complemented by a description of clinical feature<br>view of the WHO classification, we have focused on invasive carcin | was published in 2003, and covers all neoplastic and preneoplastic<br>ology that reflect our present-day knowledge of these lesions.<br>es, epidemiology, macroscopy, genetics, and prognostic and<br>mas, precursor lesions, and some benign epithelial proliferations. |
|                                                                                                    |                                                                                                    |                                                                                                    |
| 謝謝您!我正在根據關                                                                                                    | 體宇檢素與您的標題和撥要相符的期刊 -                                                                                                    |                                                                                                    |
| 謝謝您!我正在根據翻<br>以下是前5個與您文書                                                                                                    | 耀宇绘素與您的標題和摘要相符的期刊 -<br>机符的期刊 -                                                                                                    |                                                                                                    |
| ) 謝謝您!我正在根據問<br>以下是前s個再変文書<br>BIOMED RESE                                                                                        | 解字檢素與統的標題和摘要相符的期刊。<br>就相符的購刊。<br>SARCH INTERNATIONAL                                                                                                    | 比對分數●<br>0.23                                                                                                    |
| 謝謝您!我正在根據開<br>以下是前s個與您文書<br>BIOMED RESE<br>出版商                                                                                   | 線字絵素與鉱的標題和摘要相符的期刊 -<br>机相符的期刊 -<br>EARCH INTERNATIONAL<br>WILEY,111 RIVER ST, HOBOKEN, USA, NJ, 07030-5774                                                                                                    | 比對分數<br>0.23                                                                                                    |
| 謝謝您!我正在根據團<br>以下是前s個與您又進<br>BIOMED RESE<br>出版商<br>ISSN / eISSN                                                                   | 離宇絵素與然的標題和摘要相符的第刊 -<br>株相符的原刊 -<br>CARCH INTERNATIONAL<br>WILEY,111 RIVER ST, HOBOKEN, USA, NJ, 07030-5774<br>2314-6133 / 2314-6141                                                                                                    | 比對分數<br>0.23                                                                                                    |
| 謝謝您!我正在根據團<br>以下是前 5 個與您又進<br>BIOMED RESE<br>出版商<br>ISSN / eISSN<br>Web of Science<br>核心合戰                                       | 離宇檢素與然的標題和摘要相符的第刊。<br>和符的原刊。<br>SARCH INTERNATIONAL<br>WILEY,111 RIVER ST, HOBOKEN, USA, NJ, 07030-5774<br>2314-6133 / 2314-6141<br>Emerging Sources Citation Index                                                                                                    | 比對分數<br>0.23                                                                                                    |

當您在聊天視窗中與 Web of Science Research Assistant 進行互動時,檢索結 果是如何產生的?

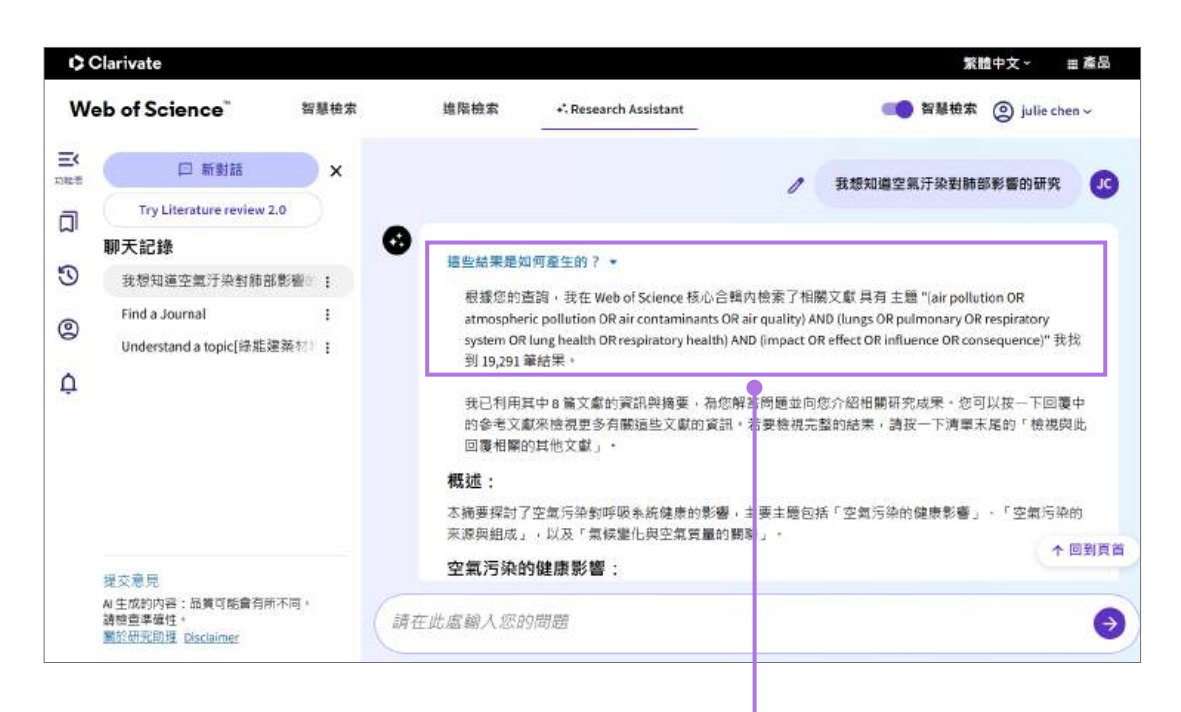

• 點擊「這些結果是如何產生的?」—

可以查看 Web of Science Research Assistant 是如何產生回覆,並查看相應的檢索式,也可以將檢索式放在 Web of Science「進階檢索」中進行編輯和檢索。

#### 編輯修改問題

- 點擊問題左側的「鉛筆圖示」
- 修改搜索內容
- 點擊「更新查詢」按鈕或按下 Enter 重新執行檢索

#### Web of Science Research Assistant 的回覆內容結構

- 概述部分簡要介紹了答覆內容
- 搜索結果的三大關注重點
- 結論部分總結了各個要點
- 查看8篇參考文獻
- 點擊「檢視與此回覆相關的其他文獻」,以瀏覽所有檢索結果

## 查看更多文獻詳情

-點擊文章標題即可打開右側彈跳視窗

- 1. 檢視文章完整記錄
- 2. 儲存至 EndNote 或者添加到勾選清單
- 3. 查看原文摘要

- 4. 查看引用文獻網路
- 5.「瞭解有關此文獻的更多資訊」功能可用於查看視覺化分析

| 風機變化與空氣質量的關聯:<br>- 常年発化可能過敏感不要將其他人為來效來必發空氣污染的異關情况,意                                                                                                    |                     | The impact of PM2.5 on the human respiratory<br>system<br>学 法共同的目前 的 印度文章<br>1                                                                                                    |
|----------------------------------------------------------------------------------------------------|---------------------|----------------------------------------------------------------------------------------------------|
| The impact of PM2.5 on the human respiratory system     King 37 (In; M) - 2 Min; M     MA2316 (Journal of Thioback brickie *                                                                                  | 1,359<br>Billite    | ● 日<br>・日<br>出版研究<br>出版のでは、HC(上上Line, W<br>出版のでは、                                                                                                    |
| Air pollution and chronic airway diseases: what should people know and do?     Jung 700 Mit, 10 and Fung, 0     JAN2316 (JOURN), OF THORACE DISEASE. *                                                        | 291<br>到用文献         | JAV 2016<br>3 Journal<br>フロドホム OF THORACIC DISEASE<br>第1 毎月: 東京: E86-174<br>10.3976/j.issn 2072-1439 2016 01.19                                                                                                    |
| Particulate matter air pollution and respiratory impact on humans and animals<br>Lasers C and Perlin A<br>DEC 2016 (DWRENMENT), SCHWEE AND POLLITON RESERVE: *                                                | 168<br>관문국 <b>대</b> |                                                                                                    |
| Air pollution and airway disease.     With, Stand Romit. J.C.     Auc 2011 [Context And ExcellentAtion Atlance *                                                                                              | 357<br>3.57         | <ul> <li>The state of the state of the state.</li> </ul> |
| The potential impacts of climate variability and change on air pollution-related health<br>effects in the United States<br>Bernard, DR. Sanet, alt(-), Planeta, I<br>MW 2001 [UNIROM/K/K_LIGATH PERFICTNES. * | 259<br>时用文 <b>史</b> | 4<br><b>引用文獻網路</b> in Web of Science 核心合頓<br>1,359 1,549 55<br>周囲文章 の、原用用意意 開発日を見立き                                                                                                    |
| Impact of air quality on lung health: myth or reality?  Merror, 5; Gener, M; GBrone, II  Separat [Intervent envolves in create ansatz =                                                                       | 48<br>5182@         | (4) 所有其作業 5 瞭解有關此文獻的更多資訊:                                                                                                    |
| Indoor Air Contaminants and their Impact on Respiratory Pathologies     Endorse 1/2 Januar 86/2 Januar 86                                                                                                    | 46<br>318328        | · · · · · · · · · · · · · · · · · · ·                                                                                                    |

## 查看8篇參考文獻

| tem                                               |                                                                                                    | 1,359                                                                                                    | ag 共同引用文獻國                                                                                                    |
|---------------------------------------------------|----------------------------------------------------------------------------------------------------|----------------------------------------------------------------------------------------------------|----------------------------------------------------------------------------------------------------|
|                                                   |                                                                                                    | 引用文獻                                                                                                    | ⇒ 依照分類重表引用項目                                                                                                    |
| 6 期刊直訊                                            |                                                                                                    | ×                                                                                                    | of 共同引用文獻圖                                                                                                    |
| JOURNAL OF THORA<br>出反博马名音<br>AME PUBLISHING COMP | CIC DISEASE                                                                                                    |                                                                                                    | ▶ 依照分類重表引用項目                                                                                                    |
| 開刊impactFactor"<br>2.1<br>xuu                     | 2.5<br>≅≈                                                                                                    |                                                                                                    | og 共同引用文獻團                                                                                                    |
| 12.48                                             | 4584                                                                                                    | disp.=0                                                                                                    | ▶ 依照分類圖表引用項目                                                                                                    |
| RESPONDEN SPSTER<br>第502 使年                       | 55/101                                                                                                    | ui                                                                                                    |                                                                                                    |
| 东波:Jeemal Citation Ik                             | aparts 2023、 <u>京人等新</u> 区                                                                                                    |                                                                                                    | 3                                                                                                    |
| entrolation indicator™<br>0.52                    | 0.53                                                                                                    |                                                                                                    | 0% 共同引用文獻圖<br>四 被引修考文獻深度分析圖                                                                                                    |
| 20 <b>8</b> 10 CL                                 | <b>BANA</b>                                                                                                    | (MARA)                                                                                                    | ▶ 依照分類重表引用項目                                                                                                    |
| резнаютого 5:5714<br>#soc #II                     | Nerina                                                                                                    | φ                                                                                                    |                                                                                                    |
|                                                   | e 期刊使我<br>JDURMAL OF THORA<br>出版物品CF THORA<br>出版物品CF THORA<br>出版物品CF THORA<br>出版物品CF THORA<br>出版物品CF THORA<br>出版物品CF THORA<br>出版物品CF THORA<br>THORATS STATE<br>THORATS STATE<br>THORATS STATE<br>State of the<br>State of the | c JITTINERS<br>DUCAMAL OF THORACIC DISEASE<br>EXEMPSion<br>MARE PUBLICIENTIAL<br>CALL DUCAMAL OF THORACIC DISEASE<br>EXEMPSion<br>HITERATIONAL<br>HITERATIONAL<br>HITERATIONAL<br>HITERATIONAL<br>DUCAMAL OF THORACIC DISEASE<br>EXEMPSion<br>HITERATIONAL<br>AND PUBLICIENTIAL<br>AND PUBLICIENTIAL<br>AND PUBLICIEN | 1,359<br>5)用文素         1,359<br>5)用文素           ・ 利利債務         ×           ・ 利利債務         ×           ・ 利利債務         ×           ・ 利利債務         ×           ・ 利利債務         ×           ・ 利利債務         ×           ・ ・         ・           ・         ・           ・         ・           ・         ・           ・         ・           ・         ・           ・         ・           ・         ・           ・         ・           ・         ・           ・         ・           ・         ・           ・         ・           ・         ・           ・         ・           ・         ・           ・         ・           ・         ・           ・         ・           ・         ・           ・         ・           ・         ・           ・         ・           ・         ・           ・         ・           ・         ・           ・         ・           ・         ・     < |

Research Assistant 將為您回覆 8 篇參考文獻

- 1. 點擊「期刊 / 出版物標題」即可在右側彈跳視窗查看期刊資訊
- 2. 點擊「作者姓名」,可查看作者個人資料
- 3. 點擊「共同引用文獻圖」,以查看該論文與其引用文獻之間的前10名共同引用的參考文獻

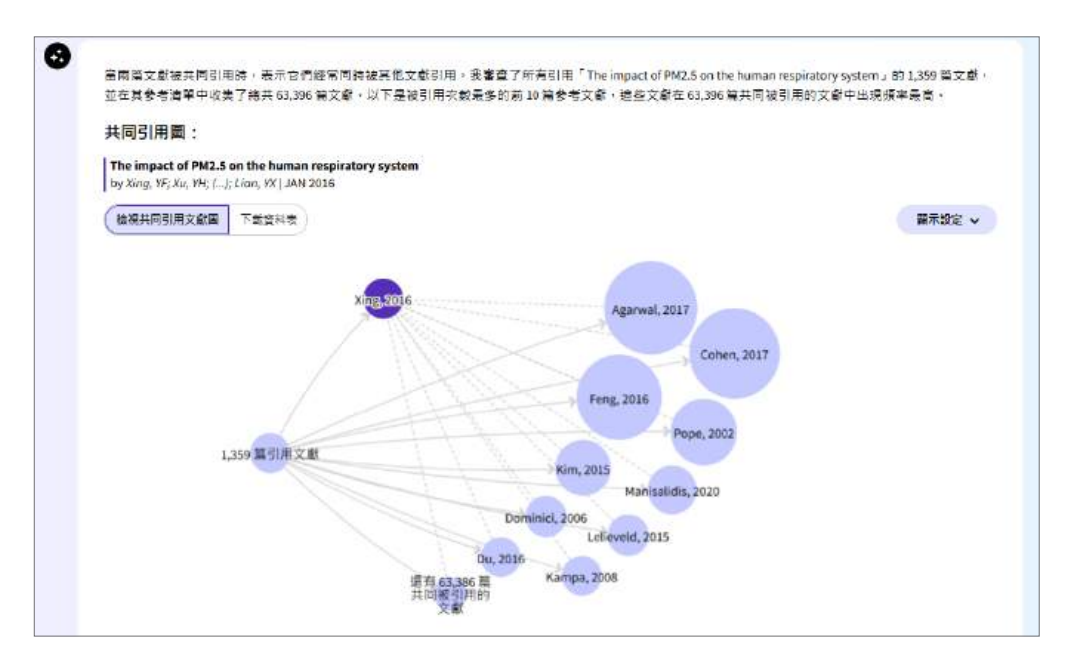

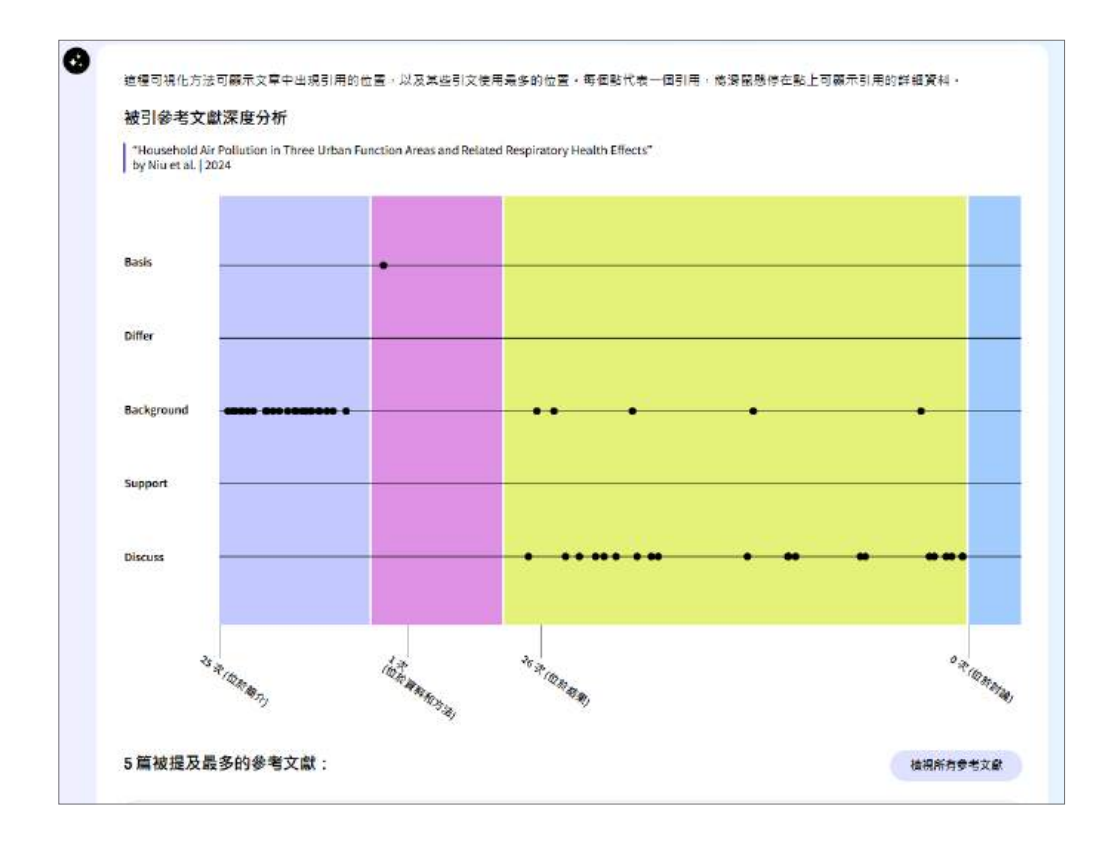

4. 點擊「被引參考文獻深度分析圖」,查看該論文在文中如何引用參考文獻

5. 點擊「依照分類圖表引用項目」,查看該篇論文被其他文獻引用的目的

| 依照分類圖表引用                 | 依照分類圖表引用項目:                      |     |  |  |  |  |  |
|--------------------------|----------------------------------|-----|--|--|--|--|--|
| "The impact of PM2.5     | on the human respiratory system" | ल 🛓 |  |  |  |  |  |
| by Xing, YF; Xu, YH; (); | ion, VX JAN 2016                 |     |  |  |  |  |  |
|                          |                                  |     |  |  |  |  |  |
| Background -             |                                  | 378 |  |  |  |  |  |
| Basis — 14               |                                  |     |  |  |  |  |  |
| Support - 4              |                                  |     |  |  |  |  |  |
|                          |                                  |     |  |  |  |  |  |
|                          |                                  |     |  |  |  |  |  |
| Differ — a               |                                  |     |  |  |  |  |  |

## 推薦互動視覺化圖表

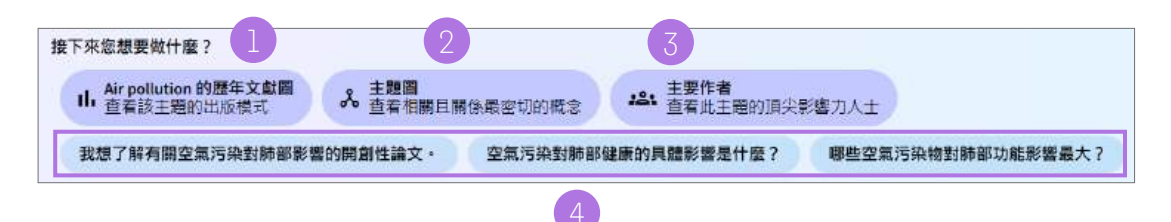

- 1.「歷年文獻圖」顯示了該主題相關文獻的每年發文數量,覆蓋的時間跨度可達100年
  - 游標停在各年代的長條標示,即可查看當年文獻數量
  - 點擊各年代的長條標示,即可查看對應年份與該主題相關的所有文獻
  - 點擊「顯示設定」,以全螢幕檢視或下載保存圖表

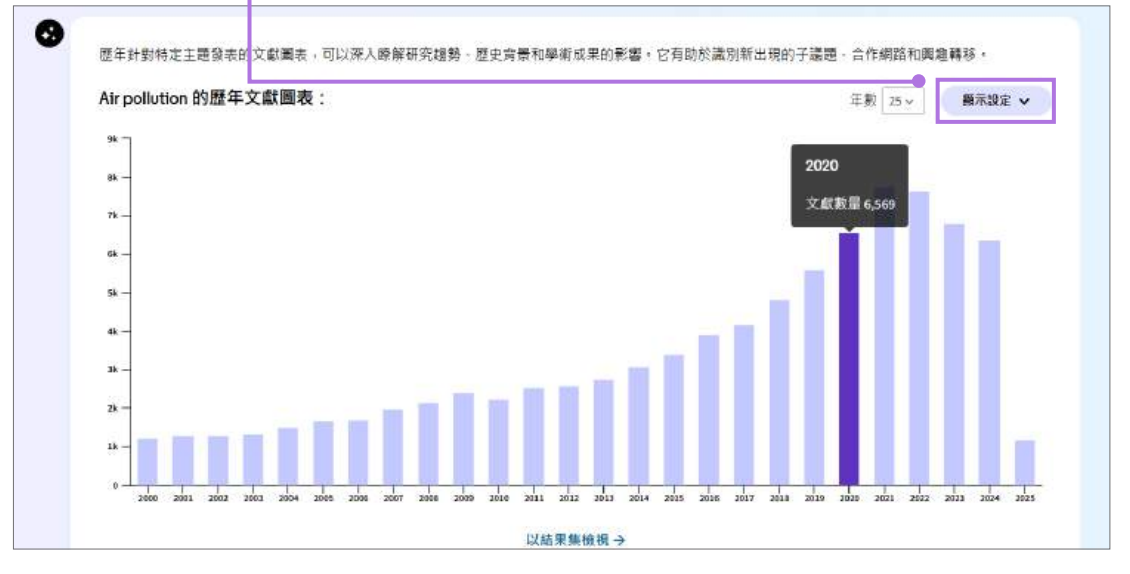

2.「主題圖」顯示了該主題與子主題或相關主題之間的聯繫

- 游標停在各個氣泡上,即可查看文獻數量
- 點擊各個氣泡,即可查看與該主題相關的所有文獻
- 點擊「**下載資料表」**,以表格形式瀏覽資料
- 點擊「顯示設定」, 全螢幕檢視或下載保存圖表

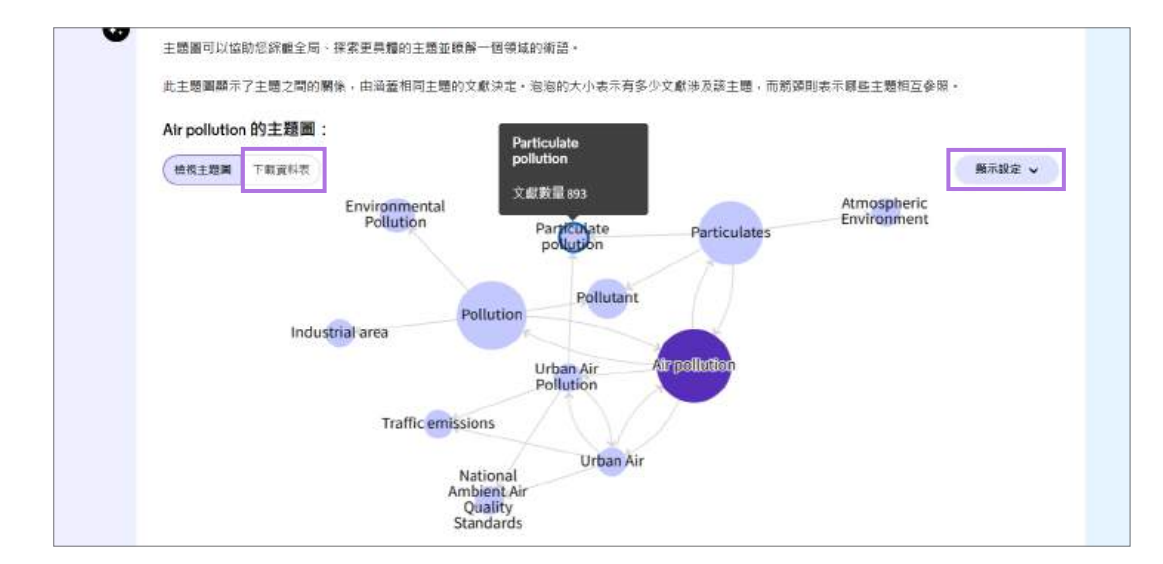

#### 3. 主要作者

- 點擊「主要作者」,查看該研究主題的前10位頂尖影響研究者
- 檢視「主題數」查看每位作者既往發表的論文所涉及的10個相關主題
- 點擊「作者姓名」,即可查看作者個人相關資料 (Author Profile)
- 點擊「共同作者視覺效果」,即查看與該作者合作發文的作者
- 點擊「作者摘要」,即可查看由 AI 使用研究人員檔案中的資料產生作者介紹。
   摘要如何產生:它是從已聲明的個人資料和被高度引用的研究人員預先產生的,是無法被編輯,若研究人員對自己的 Author Profile 進行更改,將不會立即同步在摘要中。

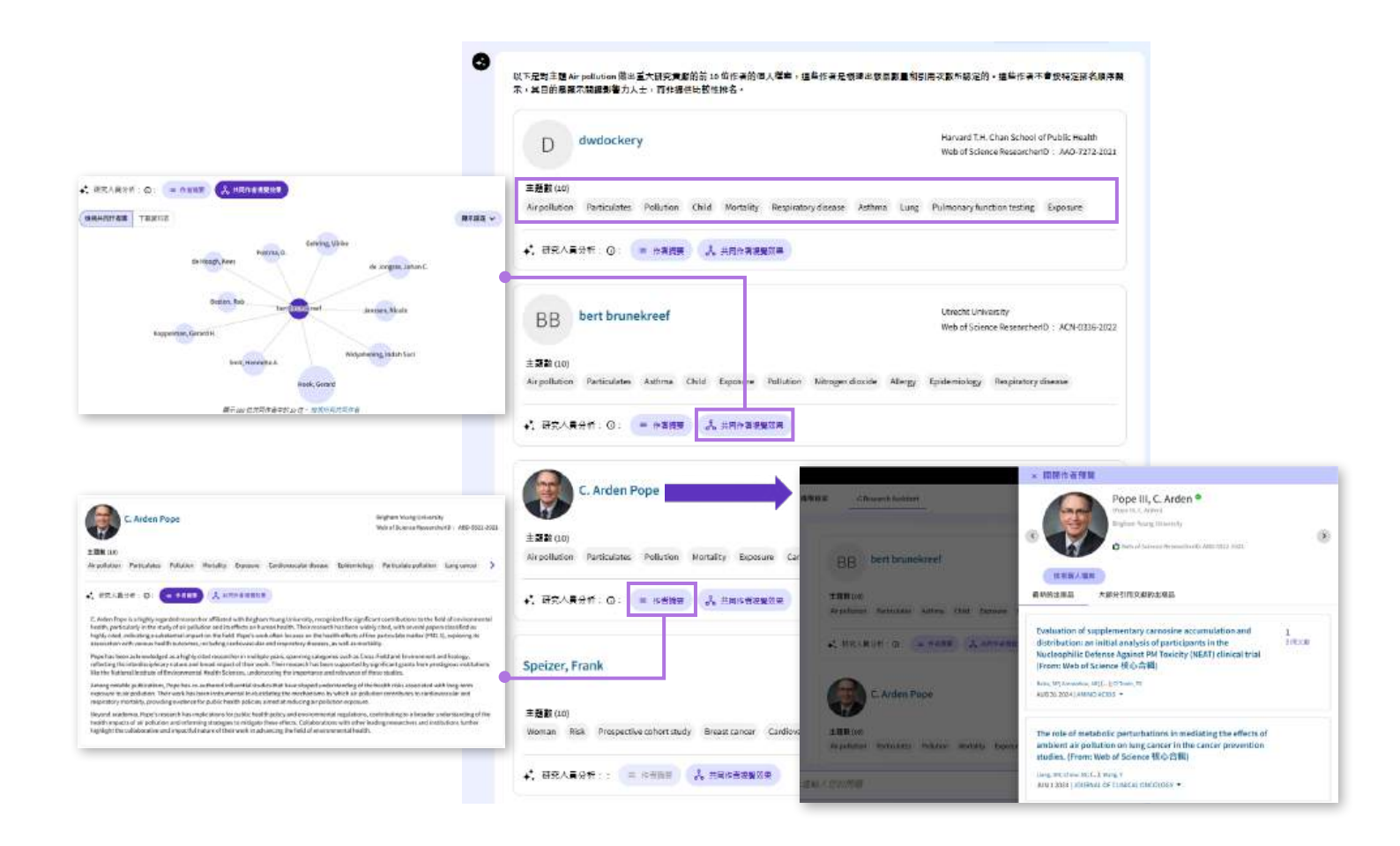

#### 4. 相關問題推薦

- 可選擇3個推薦問題中的其中一個
- 一次僅可選擇一個問題
- 得出概述、三個關鍵論點及結論
- 點擊「查看更多文獻」,以瀏覽所有結果

## Clarivate 科睿唯安

## 科睿唯安台灣辦公室

台北市信義區松仁路 100 號 34 樓 台灣官網: https://clarivate.com/academia-government/zh/blog/

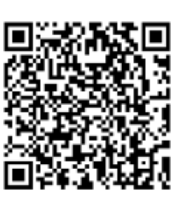

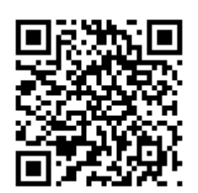

台灣官網

YouTube: @clarivatetaiwan8760